## ウイルスセキュリティソフトの設定について

【TrendMicro社 ウイルスバスターの場合】※画面はバージョン2009の場合です

必要な場合は、下記の設定を行ってください。

1. デスクトップ上の「ウイルスバスター2009」のアイコンをクリックするか、画面右下の「ウイルス バスター2009」のアイコンを右クリックし「メイン画面を起動(<u>O</u>)」をクリックします。

| シイン画面を起動(Q)         検索開始(S)         アップデート開始(U)         その他のツール管理画面を起動         緊急ロック(D)         プロファイルの切り替え(E)         シイルス/スパイウェアの監視(P)         終了(X) |              |                                              |   |
|----------------------------------------------------------------------------------------------------|--------------|----------------------------------------------|---|
|                                                                                                    |              | メイン画面を起動( <u>O</u> )                         |   |
| <ul> <li>その他のツール管理画面を起動</li> <li>緊急ロック(<u>D</u>)</li> <li>プロファイルの切り替え(E)</li> <li>ウイルス/スパイウェアの監視(P)</li> <li>終了(<u>X</u>)</li> </ul>                   |              | 検索開始( <u>S)</u><br>アップデート開始( <u>U</u> )      |   |
| 緊急ロック( <u>D</u> )<br>プロファイルの切り替え(E) ▶<br>ウイルス/スパイウェアの監視( <u>P</u> )<br>終了( <u>X</u> )                                                                  |              | その他のツール管理画面を起動                               |   |
| <ul> <li>✓ ウイルス/スパイウェアの監視(P)</li> <li>終了(X)</li> </ul>                                                                                                 |              | 緊急ロック( <u>D</u> )<br>プロファイルの切り替え( <u>E</u> ) | × |
| 終了(区)                                                                                                    | $\checkmark$ | ウイルス/スパイウェアの監視( <u>P</u> )                   |   |
|                                                                                                    |              | 終了( <u>X</u> )                               |   |

2. メイン画面が表示されるので、「パーソナルファイアウォール」をクリックします。

|                                                                                      |                                                                          | - 🛛 -                                                                                                    |
|--------------------------------------------------------------------------------------|--------------------------------------------------------------------------|----------------------------------------------------------------------------------------------------|
| <ul> <li>現在の状況</li> <li>ウイルス/<br/>スパイウェア対策</li> </ul>                                | 保護され<br>ウイルスパ<br>を実行して<br>検索開始                                           | <b>れています</b><br>スター2009によって保護されています。ウイルス検索<br>、ウイルスやその他の脅威を検索してください。<br>街( <u>S)</u>                                                                                                    |
| <ul> <li>パーソナル<br/>ファイアウォール</li> <li>有書サイト/<br/>述感メール対策</li> <li>契約更新/その他</li> </ul> | 各機能の設定状況:<br>オンラインユーザ登録/<br>契約更新:<br>前回のアップデート:<br>前回の検索:<br>セキュリティレポート: | <ul> <li>         良好(推奨機能がすべて有効)     </li> <li>         2008/12/12に期限が切れます     </li> <li>         2008/11/12     </li> <li>         実行されていません     </li> <li>         愛 最近のセキュリティレポート     </li> </ul> |
| その他のツール                                                                              | <b>検索開始(S)</b><br>[検索開始] で、ウイルス<br>イウェアの検索を開始し                           | マアップデート開始(U)<br>アップデート開始]で、最新パタ<br>ーンファイルのダウンロードを開<br>始します。                                                                                                    |

3.「パーソナルファイアウォール(<u>P</u>)」の「設定」をクリックします。

|                                                                                            | (スワー2009<br>ホームネットワーク管理                                                      | ע - ×<br>פי אולצ <del>ט</del> ל-ו |
|--------------------------------------------------------------------------------------------|------------------------------------------------------------------------------|-----------------------------------|
| <ul> <li>         ・ 現在の状況         ・         ・         ・</li></ul>                          | ▲ パーソナルファイアウォール(P)<br>ネットワークからの不正アクセスや攻!<br>現在のプロファイル:家庭内ネットワ<br>セキュリティレベル:低 | ✓有効<br>「撃からコンピュータを保護します。<br>リーク2  |
| <ul> <li>アイアウオール</li> <li>有書サイト/<br/>迷惑メール対策</li> <li>契約更新/その他</li> <li>その他のツール</li> </ul> | ▽ ネットワーク接続状況 (緊急ロック)(                                                        | (N) 正常(接続されています)                  |
|                                                                                            |                                                                              |                                   |

4.「詳細設定(<u>S</u>)」をクリックします。

| セキュリティレベル               |                                                                   |                                  | プロファイルの変更(P).                   |
|-------------------------|-------------------------------------------------------------------|----------------------------------|---------------------------------|
| p                       | <ul> <li>ネットワークウイルスの</li> <li>受信:</li> <li>例決設定されていないは</li> </ul> | )攻撃をブロック<br>場合は常に警告を:            | 表示                              |
| 低                       | - 送信:<br>例外設定されていないは<br>※信頼するプログラムの!<br>場合は、送受信とも警告す<br>を表示)      | 給は常に許可<br>リストに安全なプ<br>E表示しない (情報 | ログラムとして登録されてい<br>暇がない場合は、受信のみ警領 |
| ネットワーク接続環境  マネットワーク按続環境 | の変更を自動的に認識する<br>ミステムを有効にする(S)                                     |                                  | 詳細設定( <u>S)</u>                 |

5. プロファイルの設定内の「例外ルール (プログラム)」タブをクリックします。

| プロファイルの詳細設定                                                                                                    | < |
|----------------------------------------------------------------------------------------------------|---|
| ネットワーク情報 例外ルール (プログラム) 例外ルール (プロトコル) プロキシ                                                                                                    |   |
| ネットワーク接続環境の変更に応じて自動的にプロファイルを変更する場合、このプロファイルを使用するネットワーク接続環境を設定します。プロファイルを使い分ける必要が無い場合、ネットワーク接続環境の詳細な情報がわからない場合は、[ネットワーク接続環境の情報を設定しない]を選択してください。 |   |
| ネットワーク接続環境                                                                                                    |   |
| ・ネットワーク接続環境の情報を設定しない(A)                                                                                                    |   |
| <ul> <li>ダイヤルアップ接続 (PPP) を使用する(<u>D</u>)</li> </ul>                                                                                            |   |
| ◎ ローカルネットワーク接続 (LAN) を使用する(L)                                                                                                    |   |
| ネットワ<br>ーク機器: Intel(R) PRO/1000 CT Network Connection · 情報を取得(G)                                                                               |   |
| デフォルトIPアドレス (IPv4) を使用する(D)                                                                                                    |   |
| ゲートウェイIPアドレス( <u>I</u> ):                                                                                                    |   |
| ゲートウェイMACアドレス( <u>M</u> ):                                                                                                    |   |
| <ul> <li>デフォルトIPアドレス (IPv6) を使用する(E)</li> </ul>                                                                                                |   |
| ゲートウェイIPアドレス( <u>P</u> ):                                                                                                    |   |
| ゲートウェイMACアドレス( <u>R</u> ):                                                                                                    |   |
|                                                                                                    |   |
| ② この画面の説明(出) QK キャンセル(C)                                                                                                    | ) |

6.「JAVA」を選択し、「編集(<u>E</u>)」をクリックします。

| データの送受信の許否をプログラムごとに設定できます。プログラムが利用可能なプロトコルを |                       |      |  |
|---------------------------------------------|-----------------------|------|--|
|                                             |                       |      |  |
| 追加<br>状況                                    | (A) 編集(E) 川條(R)<br>対象 | 処理   |  |
| ~                                           | java                  | 拒否   |  |
| ~                                           | Internet Explorer     | 許可   |  |
| ~                                           | Windowsエクスプローラ        | 許可   |  |
| ~                                           | Windows Mail          | 許可   |  |
| ~                                           | Outlook               | 許可   |  |
| ~                                           | トレンドマイクロ ブロキシモジュール    | 許可   |  |
|                                             | HTTPストリーミング UPnP      | カスタム |  |
|                                             |                       |      |  |
| •                                           | <u> </u>              |      |  |

7. 以下設定画面が表示されるので、設定では「簡易設定(<u>S</u>)」を選択し、処理では「許可(<u>L</u>)」をクリ ックし、最後に OK をクリックします。<u>注意:ここで指定のプログラムが、j2re1.4.2\_06 のバージョン</u> を指定していることを確認しておいてください。

|     | java                                                                                                    |
|-----|----------------------------------------------------------------------------------------------------|
| 対象: | <ul> <li>         ・<br/>・<br/>・</li></ul>                                                                                                    |
|     | C:¥Program Files¥Java¥j2re1.4.2_06¥bin¥jav. 参照( <u>B</u> )                                                                                                    |
|     | システムプログラム( <u>G</u> )                                                                                                    |
| 定:  | <ul> <li>              ● 簡易設定(S)             ● 詳細設定(V)      </li> </ul>                                                                                                    |
| 0   | mathematical and a set of the set of the s |
|     |                                                                                                    |
|     |                                                                                                    |
|     |                                                                                                    |
|     |                                                                                                    |

8. 以下の画面に戻るので、JAVAの処理が「許可」になっていることを確認しOKをクリックします。

| が見たい | 対象                 | 処理   |  |  |
|------|--------------------|------|--|--|
| ~    | java               | 許可   |  |  |
| ~    | Internet Explorer  | 許可   |  |  |
|      | Windowsエクスプローラ     | 許可   |  |  |
| ~    | Windows Mail       | 許可   |  |  |
| ~    | Outlook            | 許可   |  |  |
| ~    | トレンドマイクロ プロキシモジュール | 許可   |  |  |
|      | HTTPストリーミング UPnP   | カスタム |  |  |
| ٠ 🗌  |                    |      |  |  |

9. 以上で設定は完了です。